## How to Sign Up for the English Department Proficiency Assessment

Updated 6 September 2024

## **Getting started**

To sign up for a test session, you must access <u>Moodle</u>, the university's online learning platform.

You must activate your Unil email address and your SWITCH edu-ID before you can sign up. Information about this can be found <u>here</u>.

- 1. Type **moodle.unil.ch** in the address bar of your browser (Chrome, Firefox, etc.). **Do not use Internet Explorer. It might crash.**
- 2. Choose AAI | SWITCHedu-ID.

3. Select **Université de Lausanne** then click on the **select** button on the right.

| bout   FAQ   Help   Data P                             | rivacy                                                  |
|--------------------------------------------------------|---------------------------------------------------------|
| elect your organisation                                |                                                         |
| In order to access the servic you are affiliated with. | ce Moodle UNIL please select or search the organisation |
| Universite de Lausanne                                 | ▼ Select                                                |
| Remember selection for                                 | this web browser session.                               |
|                                                        |                                                         |

4. Type in your SWITCH edu-ID email address in the box and then click on continue/continuer.

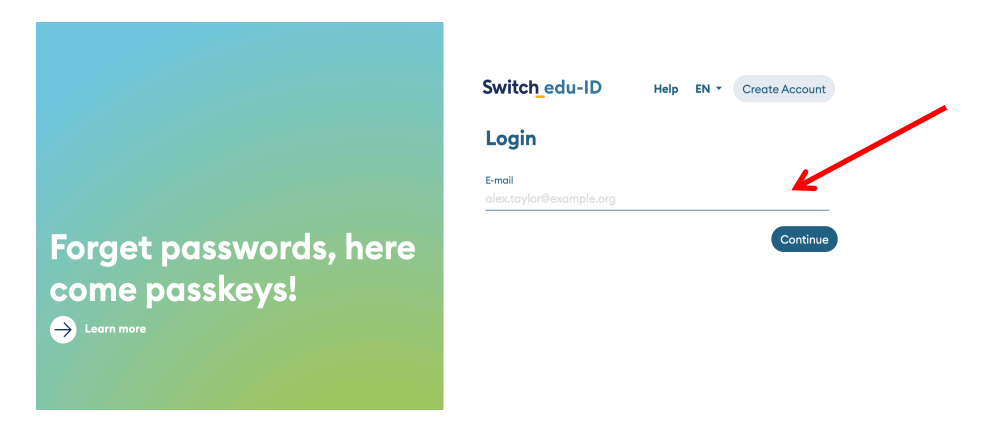

5. Type in your **password** and click on **login**.

|                        | Switch_edu-ID Help EN - Create Account |
|------------------------|----------------------------------------|
|                        | Login                                  |
|                        | E-moil<br>name.lastname@unil.ch        |
| Forget passwords, here | Password Contract Password Oct         |
| come passkeys!         | Forgot password?                       |
|                        | Login                                  |
|                        |                                        |

Please consult <u>this page</u> or contact the university's Help Desk if you have any issues with your credentials. The English department cannot help you with IT problems.

*If this is your first time logging on to Moodle, you will need to accept a user agreement before proceeding.* 

6. You will then find yourself on your Moodle dashboard.

Under *Search courses/Rechercher des cours,* type in **"English Department Proficiency Assessment**" then click on **go/valider**.

|                                                                                                    |                                                                                                    | elearning@unil.ch                                                                                                    |
|----------------------------------------------------------------------------------------------------|----------------------------------------------------------------------------------------------------|----------------------------------------------------------------------------------------------------|
| Informations générales sur les<br>nouveautés<br>Découvrir et prendre en main<br>Moodle (module d'apprentissage<br>en ligne) | <ul> <li>Environnement numérique<br/>d'enseignement et<br/>d'apprentissage</li> <li>Intégrez vos vidéos REC-UNIL<br/>à votre cours</li> </ul> | L'ingénieur-e pédagogique<br>de votre faculté pour toute<br>question relative à l'utilisation des<br>technologies dans votre<br>enseignement. |

7. Click on English Department Proficiency Assessment 2024.

| Enseignant∙e: Megan Duell               |  |
|-----------------------------------------|--|
| Enseignant ·e: Patrick Durdel           |  |
| Enseignant∙e: Fiona Lamon               |  |
| Enseignant.e: Rachel Nisbet             |  |
| Enseignant ·e: Maxime Pellaton          |  |
| Enseignant.e: Elodie Rodrigues Monteiro |  |
| Enseignant.e: Matthew Scully            |  |
| Enseignant.e: Jennifer Thorburn         |  |
| Enseignant∙e: Boris Vejdovsky           |  |
| Assistant·e: Andreia Abreu Remigio      |  |
| Assistant·e: Aline Cardoso Almeida      |  |
| Assistant e: Nicole Castelletti         |  |
| Assistant·e: Leah Didisheim             |  |
| Assistant e: Loréane Holzer             |  |
| Assistant·e: Nolwen Le Floc'h           |  |
| Assistant·e: Anna Novikova              |  |
| Assistant.e: Veritsa Vuchkova           |  |

- 8. Click on *M'inscrire* to join the Moodle page.
- 9. Once on the page, click on *Sign up for the proficiency assessment*. There are 20 places available for each time slot.

| ulté d                           | es lettres / Section d'anglais / English Department Proficiency Assessment 2024                                                                                                    |
|----------------------------------|----------------------------------------------------------------------------------------------------|
| ourse                            | Participants                                                                                                    |
| This p<br><b>stude</b><br>Englis | age is designed to guide you through the proficiency assessment required by the English department. <b>All new first year</b><br><b>nts</b> must participate in this assessment, so that the department can support you on your way towards becoming a proficient<br>h language user. |
| There                            | are two parts to this task:                                                                                                    |
| 1.<br>2.                         | The DIALANG proficiency test<br>A self-reflection on your English skills                                                                                                    |
| These<br>discu:<br>and w         | two elements provide the necessary information to plan your learning trajectory in a self-tailored and targeted manner. After<br>ssing your results with your English Composition tutor, you will choose the modules and resources that are relevant for you<br>ork at your own pace. |
| The a<br>beyor<br>cours          | ssessment should be completed in the first two weeks of the semanter. Over the course of your first year of study (and d), you will continue to progress with your development, by angaging with these modules and resources, in addition to your e material.                         |
| <b>*</b>                         | Sign up for the proficiency assessment                                                                                                    |
| _                                |                                                                                                    |

10. Choose the time slot that suits you best to take the test and then click on the blue button at the bottom.

You can only register for one slot, but you are able to change it if your schedule changes.

| ti Cinn un fr                          |                          |                                                                         |                       |                                  |  |
|----------------------------------------|--------------------------|-------------------------------------------------------------------------|-----------------------|----------------------------------|--|
| Sign up for the proficiency assessment |                          |                                                                         |                       |                                  |  |
|                                        | ancy Assessment 2024     | , , sign up to the proficiency assessment.                              |                       |                                  |  |
| Sign up for the                        | proficienc               | ey assessment                                                           |                       |                                  |  |
| There is a limit of 20 peop            | le per session. If there | aren't any sessions available, please contact jennifer.thorburn@unil.ch |                       |                                  |  |
| The test will take place in            | Anthropole room 101      | 5 (the language lab).                                                   |                       |                                  |  |
|                                        | Choice                   | Group Show descriptions                                                 | Members /<br>Capacity | Group members Show Group Members |  |
|                                        | 0                        | Session 01: Wednesday 18 September 2024 (10:00-12:00)                   | 0 / 20                |                                  |  |
|                                        | 0                        | Session 02: Wednesday 18 September 2024 (14:15-16:15)                   | 0 / 20                |                                  |  |
|                                        | 0                        | Session 03: Wednesday 18 September 2024 (16:30-18:30)                   | 0 / 20                |                                  |  |
|                                        | 0                        | Session 04: Thursday 19 September 2024 (14:30-16:30)                    | 0/20                  |                                  |  |
|                                        | 0                        | Session 05: Friday 20 September 2024 (10:00-12:00)                      | 0 / 20                |                                  |  |
|                                        | 0                        | Session 06: Friday 20 September 2024 (14:30-16:30)                      | 0/20                  |                                  |  |
|                                        | 0                        | Session 07: Wednesday 25 September 2024 (10:00-12:00)                   | 0/20                  |                                  |  |
|                                        | 0                        | Session 08: Thursday 26 September 2024 (14:30-16:30)                    | 0/20                  |                                  |  |
|                                        | 0                        | Session 09: Friday 27 September 2024 (10:00-12:00)                      | 0/20                  |                                  |  |
|                                        | 0                        | Session 10: Friday 27 September 2024 (14:30-16:30)                      | 0/20                  |                                  |  |
|                                        |                          |                                                                         | Save my choice        |                                  |  |

The test will take place in **Anthropole room 1015**.

Please arrive 10 minutes before your session.